# 重要なお知らせ

# 合併に伴う <**(中京) 投信ダイレクト** 変更のご案内

お客さまへのお願い

# 2025年1月5日(日)以降は、

あいぎん ダイレクト をご利用ください。

「ログインID」と「ログインパスワード」は「〈中京〉 投信ダイレクト」の「ユーザーID」、 「ログインパスワード」をそのままご利用いただけます。※一部、例外がございますので詳しくは冊子内をご確認ください。

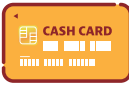

キャッシュカードの暗証番号を入力いただく場合がございます。 <mark>キャッシュカードをお持ちでないお客さまは、お手数ですが窓口でキャッシュカード</mark> <mark>の発行手続きをしていただきますようお願いします</mark>。

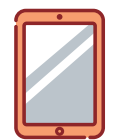

お届けいただいている電話番号からお電話いただくことで、ご本人さま確認をさせて いただく場合がございます。お引越しやスマートフォン・携帯電話の機種変更をされ、 電話番号が変更になったお客さまは、新しい電話番号のお届けをお願いします。

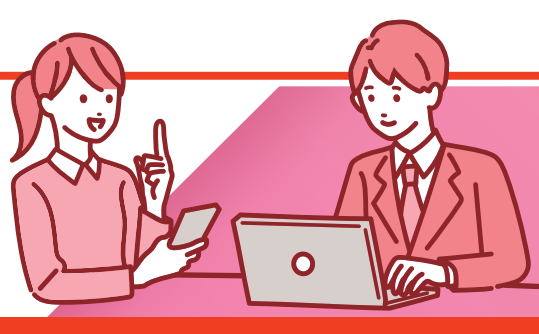

システム移行時はお客さまのお問い合わせが大変混み合うことが予想されます。 お早めに本冊子をご確認ください。

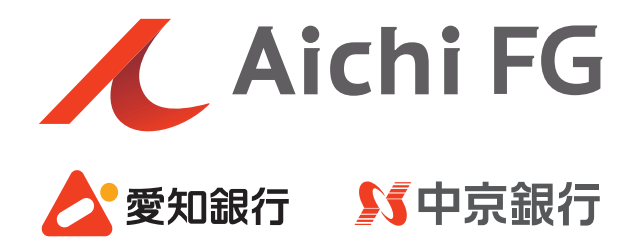

# ごあいさつ

平素より中京銀行をご利用いただき、誠にありがとうございます。 弊行は関係当局の許認可の取得などを前提とし2025年1月1日(水)に 愛知銀行と合併し、「あいち銀行」として新たにスタートいたします。 合併に伴い、「〈中京〉投信ダイレクト」は、 「あいぎんAiダイレクト」にサービス名称を変更し、 機能・操作・画面についても一新させていただきます。 また、「あいぎんアプリ」との連携により、一層便利にご利用いただけます。 本冊子は、移行サービスに関する利用登録手続きや変更内容などについて ご案内させていただくものです。 お客さまにおかれましては、初期利用登録手続き等において お手数をおかけしますが、何卒ご理解賜りますようお願い申し上げます。 今後ともお客さまに、一層便利なサービスの提供に取り組んでまいりますので、 引き続きご愛顧賜りますようお願い申し上げます。

株式会社中京銀行 取締役頭取 小林 秀夫

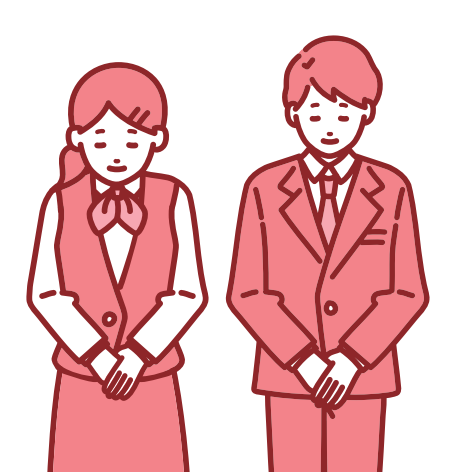

## 目 次

5

# 1 システム休止のお知らせ

1. 休止スケジュール ······2
 2. お取引にかかる制限事項 ·····2

## **2** ご利用方法

- 1. アプリからご利用いただく場合(あいぎんアプリ) ・・・・・・・...3
- 2. パソコンからご利用いただく場合(あいぎんAiダイレクト) ・・・・・・6

#### 3 ご留意事項

| 1. [ログインID]および[ログインパスワード] ・・・・・・・・・・ 9 |
|----------------------------------------|
| 2. 総合インターネットバンキングサービスへの移行によるご留意事項・・・9  |
| 3. 用語の変更                               |
| 4. 代表口座について                            |
| 5. 取引パスワードについて ・・・・・ 10                |
| <b>6.</b> ご利用規定 ······· 10             |

## 4 サービス内容の変更点

| 1. 新サービスの内容・変更点 ・・・・・・・・・・・・・・・・・・・・・・・・・・・・ | 11 |
|----------------------------------------------|----|
| 2. 投資信託以外のあいぎんAiダイレクトサービス内容 ・・・・・・・・         | 12 |
| 3. あいぎんアプリのサービス内容 ・・・・・・・・・・・・・・・・・・・・・・     | 12 |

# 店番・店名変更店舗一覧

| 1.  | 店番·店名変更店舖- | -覧・・・・・・・・・・・・                   | 13 |
|-----|------------|----------------------------------|----|
| 1.5 | 后留•后石发史后胡一 | -見・・・・・・・・・・・・・・・・・・・・・・・・・・・・・・ | 13 |

/ 1 システム休止のお知らせ

# 🥖 1. 休止スケジュール

〈中京〉投信ダイレクトのご利用は、2024年12月30日(月)21:00までとなります。
2024年12月30日(月)21:00から2025年1月5日(日)9:00までは、

サービスのご利用ができません。

2025年1月5日(日)9:00からは「あいぎんAiダイレクト」よりご利用いただけます。

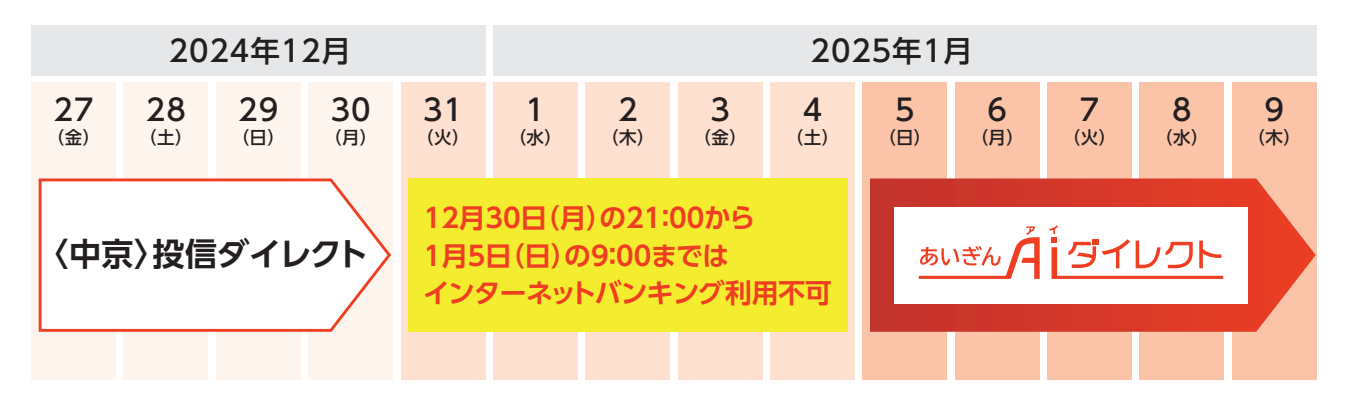

# 🥖 2. お取引にかかる制限事項

ー部のお取引につきましては、以下のとおり停止を予定しております。停止までにお取引 いただくか、新サービスにてお取引いただきますようお願い申し上げます。

| 2024年12月19日(木)15:00から取引停止                                                                 | 投資信託積立サービスの新規申込、<br>変更申込、終了申込 |  |  |  |  |  |  |
|-------------------------------------------------------------------------------------------|-------------------------------|--|--|--|--|--|--|
| 2024年12月30日(月)14:00から取引停止                                                                 | 投資信託の購入申込、解約申込                |  |  |  |  |  |  |
| このほか、システム移行をまたぐ(2025年1月6日(月)以降をお申込日とする)取引については<br>ご利用いただけません。新サービスにてお申込をいただきますようお願いいたします。 |                               |  |  |  |  |  |  |

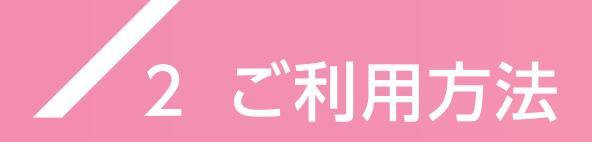

〈中京〉投信ダイレクトをご利用中のお客さまは、システム変更に伴い2025年1月5日(日) 以降にあいぎんアプリまたはあいぎんAiダイレクトの利用開始等の操作をしていただく 必要があります。

# 🖊 1. アプリからご利用いただく場合(あいぎんアプリ)

1

「あいぎんアプリ」をダウンロードしてください。(2025年1月5日(日)以降にダウン ロードいただけます)

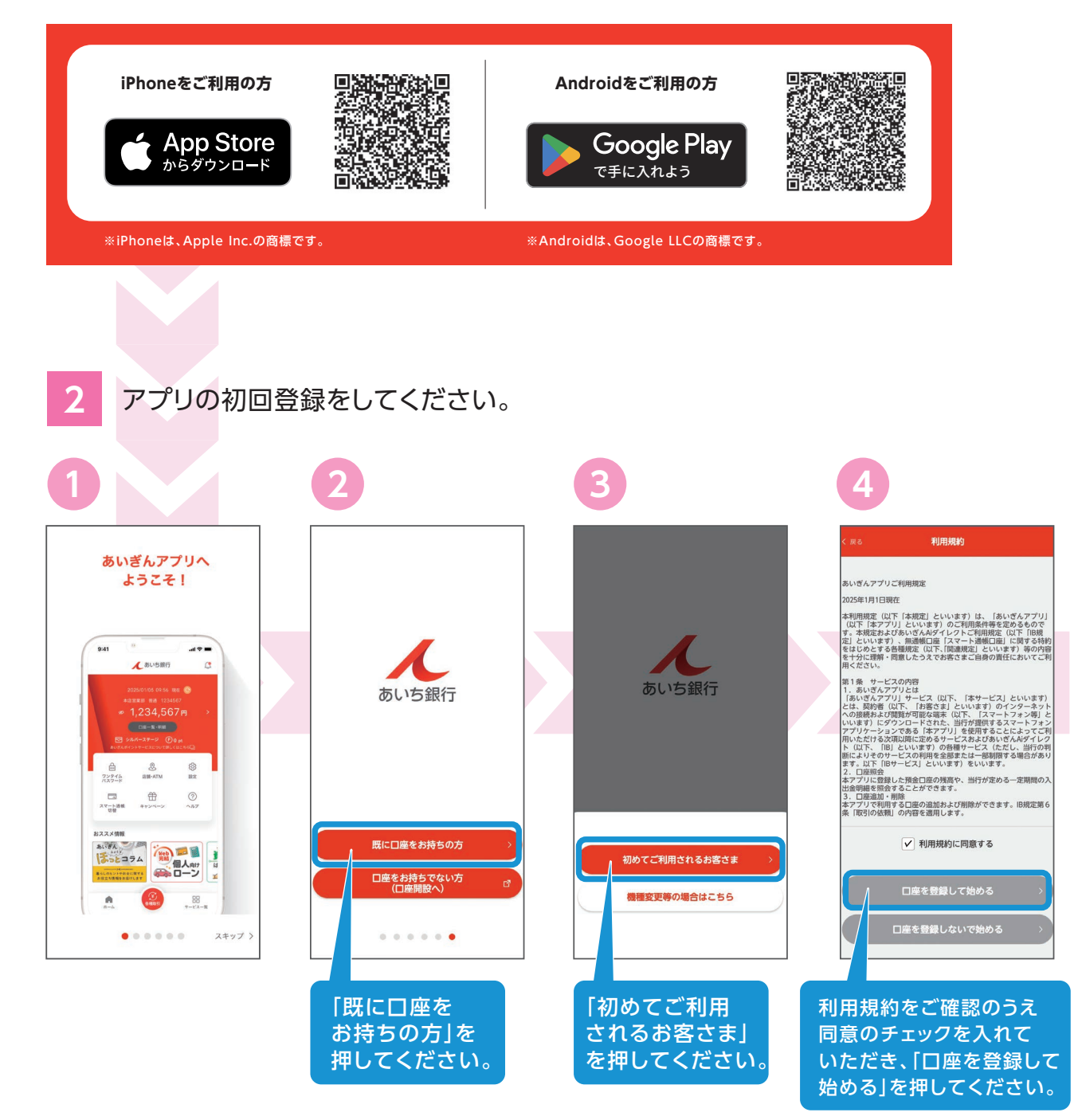

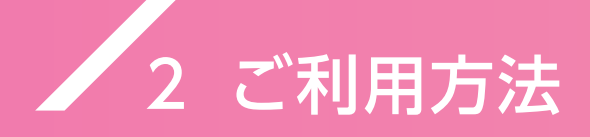

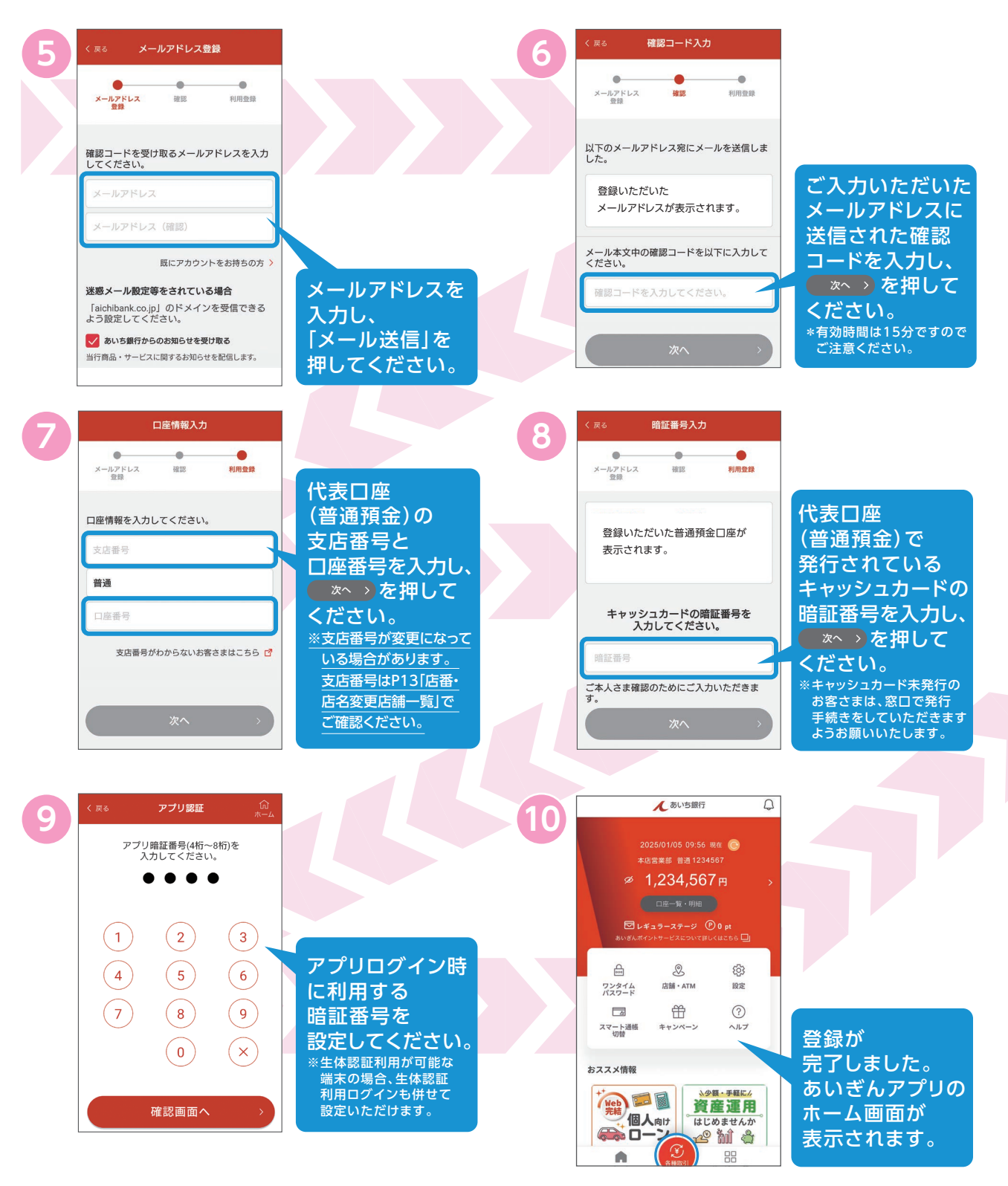

アプリのホーム画面が表示されましたら、残高照会等をご利用いただけます。 インターネットバンキングをご利用いただく場合は、画面右下にある「サービス一覧」から「インター ネットバンキング」を選択してください。

振込等をご利用いただくには、ワンタイムパスワードが必要になる場合がございます。 P9をご参照のうえ、あらかじめワンタイムパスワードご利用開始のお手続きをしていただきますよう お願いいたします。

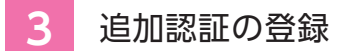

アプリのホーム画面右下にある「サービス一覧」から「インターネットバンキング」を選択す ると追加認証の登録画面が表示されます。

| ┃ ログオン(認証情報登録)<br>以下の内容をご入力のうえ、「登録を確定する」ボタンを<br>押してください。 | 【必須】 質問 3<br>選択してください ∨                              |
|----------------------------------------------------------|------------------------------------------------------|
|                                                          | [必須] 回答 3                                            |
| 資向ことに回答を入力してくたさい。<br>[必須] 質問 1                           | (全角10文字以内)                                           |
| 選択してください ~                                               |                                                      |
| [必須] 回答 ]                                                | <ul> <li></li></ul>                                  |
| (全角10文字以内)                                               | 情報ですので、お忘れにならないように<br>ご注意ください。<br>登録内容をご確認の上、確認用チェック |
| [必須] 質問 2                                                | ボタンを押してください。                                         |
| 選択してください ~                                               | 確認しました。                                              |
| [必須] 回答 2                                                |                                                      |
| (全角10文字以内)                                               | 登録を確定する                                              |
|                                                          | 中止する                                                 |

### 追加認証とは

第三者からの不正利用を防止することを目的にログイン時の利用環境を分析し、通常利用して いる環境と異なる環境であると判断された場合に、お客さまに事前に登録していただいた質問 事項への回答を求めることで不正なアクセスであるかを判断するセキュリティ機能です。

<ログイン時に回答を求められるケース>

- パソコンを買い替えしたときに初めて利用するとき
- ブラウザを変えて利用したとき
- 通常利用とは異なるWi-Fi等でのご利用時

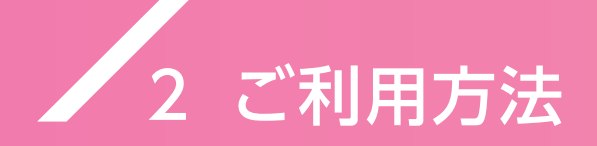

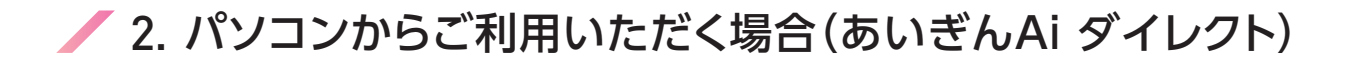

1 新銀行ホームページの個人向けインターネットバンキング

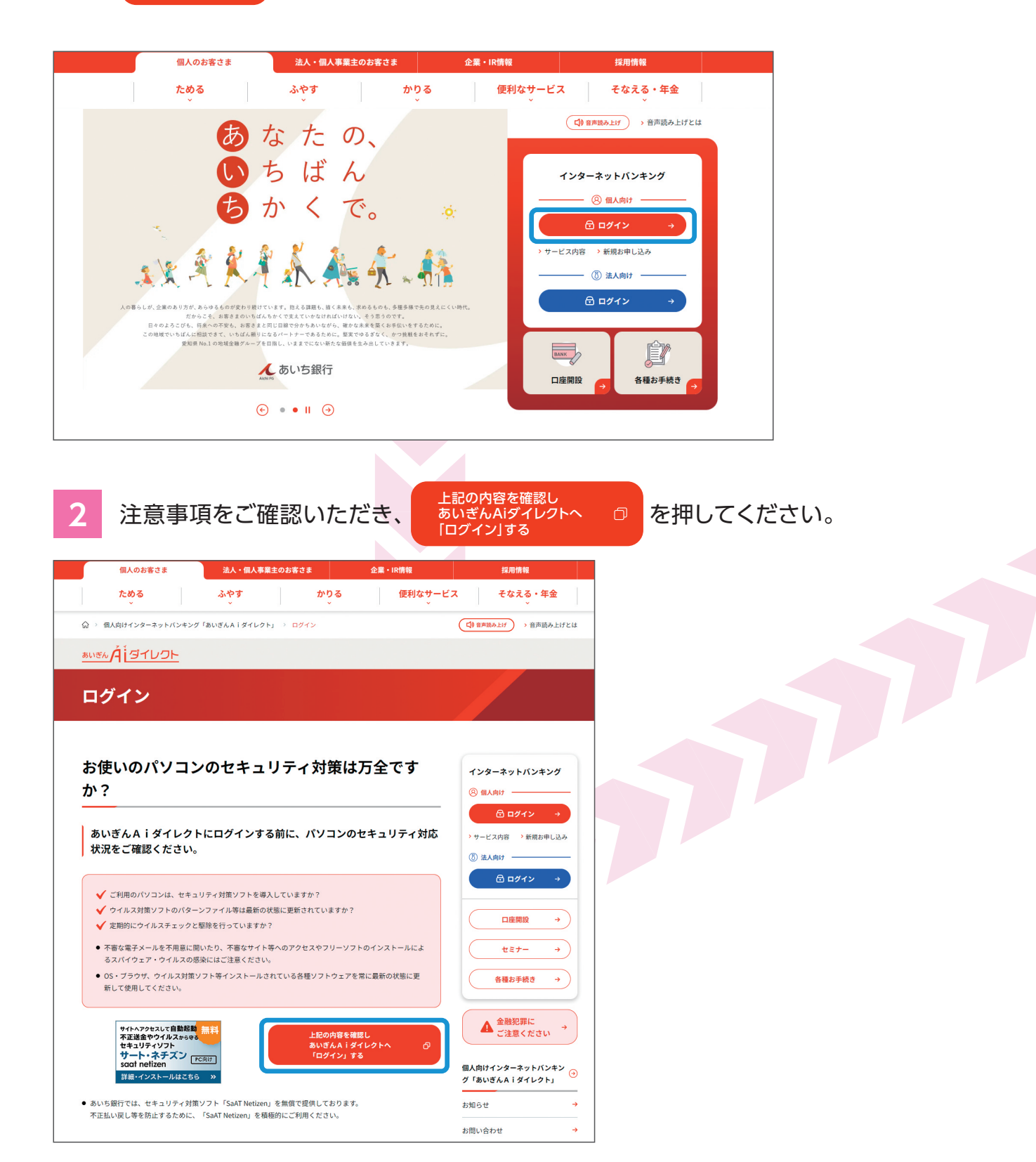

3 「ログインID」または代表口座の「支店番号・口座番号」、「ログインパスワード」を 入力ください。

 ※「ログインID」と「ログインパスワード」については、P9をご参照ください。
 ※代表口座については、P10をご参照ください。
 ※支店番号がご不明な場合は「店舗検索」を押してご確認ください。
 ※合併に伴い支店番号が変更となっている店舗があります。
 お手元の通帳やキャッシュカードに記載されている支店番号は変更されている場合が ございますので、P13「店番・店名変更店舗一覧」をご確認いただきますようお願い いたします。

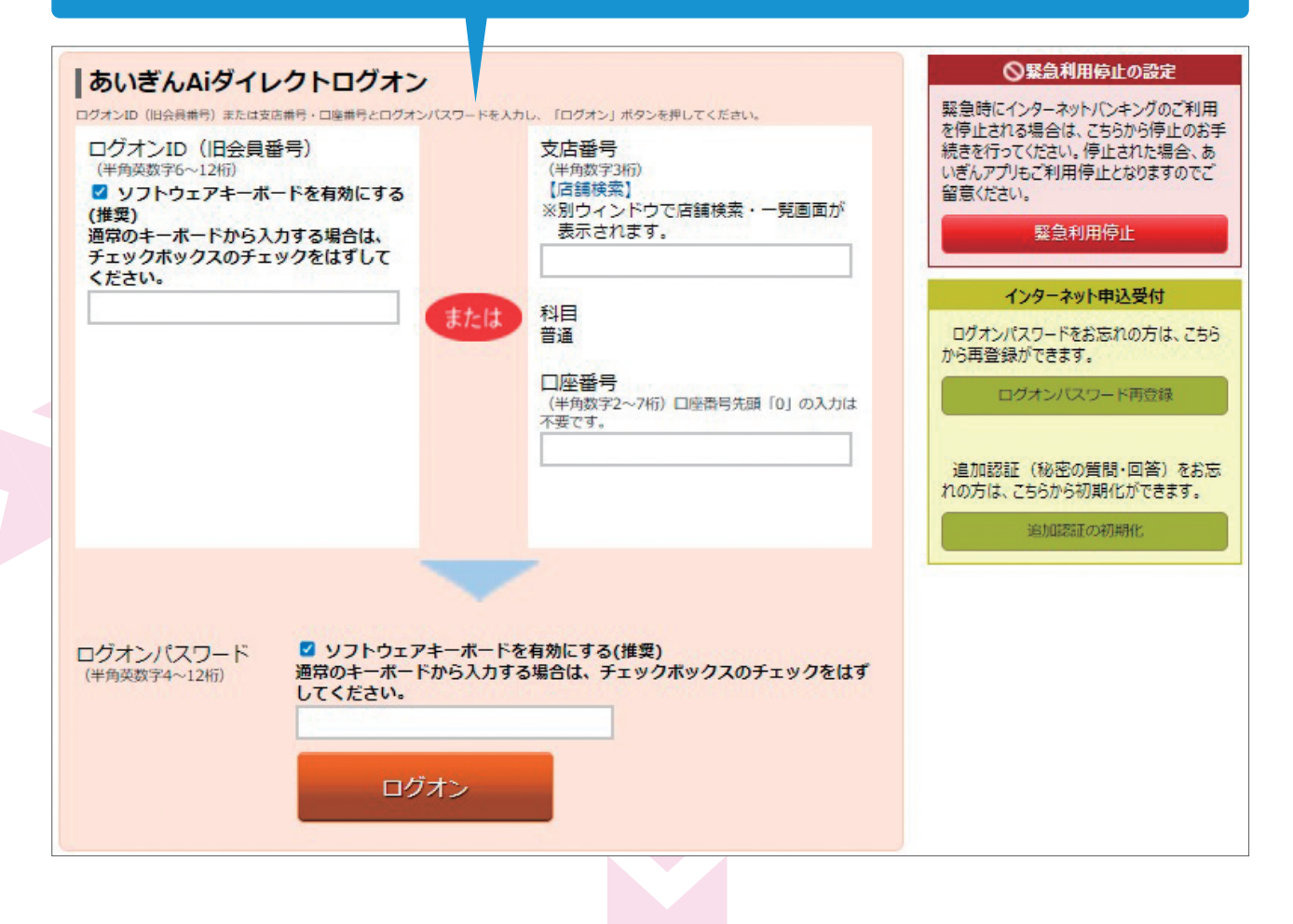

#### ソフトウェアキーボードご利用の際のお願い

ログインIDの入力の際にはソフトウェアキーボードをご利用いただけます。ただし、ログインID に記号の「@(アットマーク)」が入っている場合、ソフトウェアキーボードで入力することができ ません。お手数ですがソフトウェアキーボードを解除のうえ、通常のキーボードで入力してくだ さい。

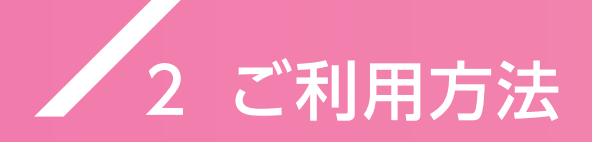

5

| А | ない思想の所明し同体たつつ発行  |       | *+1   |
|---|------------------|-------|-------|
| 4 | 迫加認証の負向と回答を5 ノ豆或 | KUC / | -2010 |

| ┃ログオン(認証情報登録)<br>以下の内容をご入力のうえ、「登録を確定する」ポイ | アンを押してください。                                                             |
|-------------------------------------------|-------------------------------------------------------------------------|
| 追加認証登録                                    |                                                                         |
| 質問ごとに回答を入力してください。                         |                                                                         |
| [必須] 質問 1                                 | □ 選択してください ✓                                                            |
| [必須] 回答 1                                 | (全角10文字以内)                                                              |
| [必須] 質問 2                                 | □ 選択してください  ◆                                                           |
| [必須] 回答 2                                 | (全角10文字以内)                                                              |
| [必須] 質問 3                                 | 選択してください ▼                                                              |
| [必須] 回答 3                                 | (全角10文字以内)                                                              |
| ご注意<br>・認証情報を登録します、お取す<br>登録内容をご確認の上、確認界  | IIに必要な情報ですので、お忘れにならないようにご注意ください。<br>Iチェックボックスを選択し、「登録を確定する」ボタンを押してください。 |
| -                                         | 中止する 登録を確定する                                                            |

あいぎんAiダイレクトのログインが完了しました。ホーム画面が表示されます。

| んあいき                 | 5銀行                             |          | 文字の大きさ | 小甲        |             |                                              | ログオフ                                                     |
|----------------------|---------------------------------|----------|--------|-----------|-------------|----------------------------------------------|----------------------------------------------------------|
| ✿木─ム 残高·明            | 細照会 振込・振替                       | 定期預金 外貨預 | 金 投資信託 | 住宅ローン     | 税金・各種料金の払込  | 諸届受付                                         | 各種利用設定                                                   |
| 登録口座                 |                                 |          |        |           |             | あいき<br>いつもご利                                 | 画面ID : BPTO<br>そん太郎様<br>J用ありがとうございます。                    |
| 並べ替え:支店名             | 科目                              |          |        |           |             | ステージ                                         | 名:シルバーステージ                                               |
| 本店営業部                | 普通                              | 1234567  |        | 1,234,567 | 7円 残高       | ボイント                                         | : 230                                                    |
| この口座から<br>携高照会日時:06月 | <u>設・振替</u> 取引明細<br>目26日 16時17分 | I        |        | 1,234,567 | 7円 お引出し可能金額 | ご案内:<br>数に関す<br>て詳しくは                        | ポイントサービスのステージ/ポイン<br>3詳細や特典(優遇取引)につい<br>こちらをご確認ください。     |
|                      |                                 |          |        |           |             | <b>⊠</b> × y                                 | セージボックス                                                  |
|                      |                                 |          |        |           |             | ● <u>重要が</u><br>未読のお<br>● <u>銀行が</u><br>未読のお | <u>なお知らせ</u><br>2対らせはありません。<br>からのお知らせ<br>2知らせはありません。    |
|                      |                                 |          |        |           |             | 最近3回                                         | 1のログオン日時                                                 |
|                      |                                 |          |        |           |             | 2024年0<br>2024年0<br>2024年0                   | )6月24日 15時10分39秒<br>)5月30日 19時07分55秒<br>)5月30日 17時23分42秒 |

インターネットバンキングのホーム画面が表示されましたら、残高照会や投資信託取引等を ご利用いただけます。

振込等をご利用いただくには、ワンタイムパスワードが必要になる場合がございます。P9を ご参照のうえ、あいぎんアプリにてあらかじめワンタイムパスワードご利用開始のお手続き をしていただきますようお願いいたします。

# 3 ご留意事項

# / 1. [ログインID]および[ログインパスワード]

新サービス「あいぎんAiダイレクト」へのログインには、以下が必要となります。

「代表口座の支店番号・口座番号」+「ログインパスワード」 または 「ログインID」+「ログインパスワード」

#### 重要

「ログインID」と「ログインパスワード」は「〈中京〉投信ダイレクト」の「ユーザーID」、「ログイン パスワード」をそのままご利用いただけます。 ただし、中京銀行で同じお客さま番号で「〈中京〉投信ダイレクト」および「〈中京〉ダイレクト ねっと版」の両方をご利用中のお客さまにつきましては、「〈中京〉ダイレクトねっと版」の 「ログインID」、「ログインパスワード」が新サービスに引き継がれますのでご留意ください。

# ✓ 2. 総合インターネットバンキングサービスへの移行によるご留意事項

投資信託専用の「〈中京〉投信ダイレクト」から、預金などの取引ができる総合的なイン ターネットバンキングサービス「あいぎんAiダイレクト」への移行に伴い、以下の点につい てご確認ください。

新サービスには振込取引の機能がありますが、「〈中京〉ダイレクトねっと版」を利用せず 「〈中京〉投信ダイレクト」のみをご利用いただいているお客さまにつきましては、初期設定で は振込限度額を0円とさせていただいております。振込取引の利用を希望されるお客さま は、ご自身の操作により1日の振込限度額を変更してください。 ※振込限度額変更については、引上げは5日後反映、引下げは即時反映とさせていただいて おります。

新サービスでは、お取引に よってワンタイムパスワー ドが必要となります。ワン タイムパスワードのご利用 方法は新銀行ホームペー ジまたは愛知銀行ホーム ページをご確認ください。

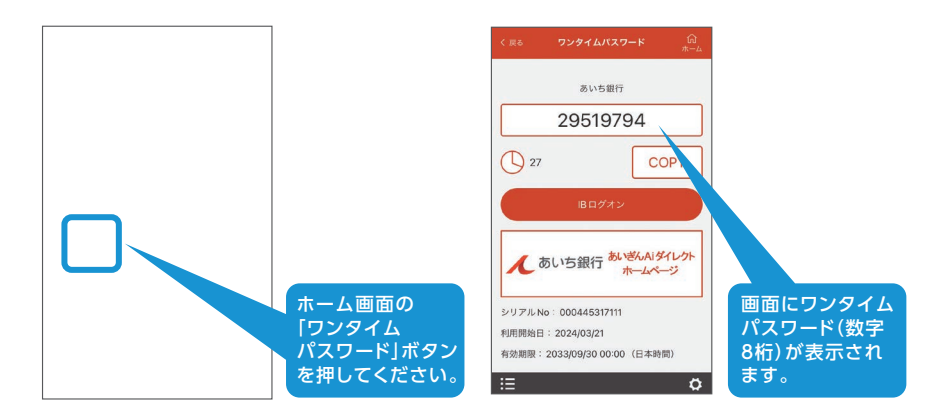

新サービスでは、キャッシュカードの暗証番号を使用する取引があります。キャッシュカードをお持ちで ない場合は窓口で発行の手続きをお願いします。

新サービスではご登録の電話番号による認証が必要となる場合があります。登録済みの電話番号を ご確認ください。

代表口座と同一の支店に他に普通預金口座をお持ちの場合は、関連口座として登録いただくことで 残高照会や振込・振替取引がご利用いただけるようになります。

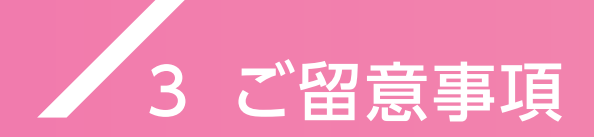

# / 3. 用語の変更

新サービスへの移行に伴い一部用語を変更いたします。

| 〈中京〉投信ダイレクト | 新サービス  |
|-------------|--------|
| ユーザーID      | ログインID |

# 🥖 4. 代表口座について

サービス利用にあたり登録いただく代表口座は、投資信託の指定預金口座とします。 ただし、中京銀行で「〈中京〉投信ダイレクト」および「〈中京〉ダイレクトねっと版」の両方の サービスをご利用中のお客さまにつきましては、「〈中京〉ダイレクトねっと版」で代表口座 として登録いただいている預金口座を、代表口座とさせていただきます。 投資信託取引の指定預金口座が代表口座と異なる場合は、関連口座として登録させてい ただきます。

## 🥖 5. 取引パスワードについて

「〈中京〉投信ダイレクト」ではログインの際に必要となる「ログインパスワード」と取引を お申込いただく際に必要となる「取引パスワード」をそれぞれ設定いただいておりました が、「取引パスワード」は新サービスで利用いただくことはなく、廃止いたします。

## / 6. ご利用規定

サービス移行後は、「あいぎんAiダイレクトご利用規定」や「あいぎんアプリご利用規定」 等が適用されます。くわしくは当行ホームページをご確認ください。

# / 1. 新サービスの内容・変更点

「あいぎんAiダイレクト」では以下のとおり投資信託のお取引をご利用いただけます。 各お取引の操作方法等については同封の「あいぎんAiダイレクトインターネット投資信託 操作ガイド」をご参照ください。

| 取引種類            | <ul> <li>投資信託の購入、解約取引のお申込</li> <li>投資信託積立サービスの新規申込、変更申込、終了申込</li> <li>運用損益等の各種照会         <ul> <li>(「〈中京〉投信ダイレクト」での取引履歴は、「あいぎんAiダイレクト」では確認いただけません。<br/>あらかじめご了承ください。)</li> </ul> </li> </ul>           |                                                                                             |  |  |  |  |
|-----------------|----------------------------------------------------------------------------------------------------|---------------------------------------------------------------------------------------------|--|--|--|--|
| 取引単位            | <ul> <li>購入:10,000円以上1円単位</li> <li>解約:1口以上1口単位</li> <li>投資信託積立サービス:1,000円以</li> </ul>                                                                                                    | 上1,000円単位                                                                                   |  |  |  |  |
| 取引時間            | 新サービスでは申込日当日を発注日とする投資信託の購入、解約取引の注文は15:00まで<br>受付します。「〈中京〉投信ダイレクト」では14:00まででしたので1時間延長されます。<br>※注文の取り消しについては操作ガイドのP6をご参照ください。<br>また、投資信託積立サービスの新規申込、変更申込、終了申込も15:00まで受付し、これ以降は<br>翌営業日扱いとなります(変更ありません)。 |                                                                                             |  |  |  |  |
| 利用時間            | 24時間いつでもお取引が可能です。<br>※システムメンテナンスの日、時間帯                                                                                                    | は除きます。                                                                                      |  |  |  |  |
| 取扱ファンド          | 中京銀行にて取扱い中の全ファンドを                                                                                                    | と引き続き取扱いいたします。                                                                              |  |  |  |  |
| サービス利用手数料       | サービス利用手数料はかかりません。                                                                                                    | ,                                                                                           |  |  |  |  |
| 販売手数料           | 窓口販売手数料の20%オフ(変更ありません)<br>※投資信託積立サービスによる販売手数料は割引の対象となりません。                                                                                                    |                                                                                             |  |  |  |  |
| お客さまの<br>属性等の確認 | 「〈中京〉投信ダイレクト」では「ご相談シート」に入力いただいておりましたが、<br>新サービスでは「アンケート」に入力いただきます。すでに入力いただいた<br>内容は引き継がれませんので、あらためて入力をお願いいたします。                                                                                       |                                                                                             |  |  |  |  |
|                 | <ul> <li>書類の電子交付サービスが引き続<br/>書類の種類は次のとおりです。</li> <li>※お客さまの取引内容によって発行される書</li> </ul>                                                                                                    | きご利用いただけます。電子交付される<br>類は異なるため、主な書類のみを掲載しています。                                               |  |  |  |  |
|                 | 書類名                                                                                                    | 内容                                                                                          |  |  |  |  |
|                 | 取引報告書                                                                                                    | 投資信託の購入・解約結果のご案内                                                                            |  |  |  |  |
|                 | 利益・分配金・償還金のお知らせ                                                                                                    | 投資信託の決算・償還結果のご案内                                                                            |  |  |  |  |
|                 | 収益分配金再投資のご案内                                                                                                    | 決算による再投資結果のご案内                                                                              |  |  |  |  |
| 電子交付            | ご<br>投資<br>状況の<br>お知らせ<br>                                                                                                    | 3か月毎の取引内容のご案内                                                                               |  |  |  |  |
|                 | 取引残高報告書                                                                                                    | 3か月毎の残高のご案内                                                                                 |  |  |  |  |
|                 | 特定口座年間取引報告書                                                                                                    | 特定口座内で発生した税金のご案内                                                                            |  |  |  |  |
|                 | <ul> <li>過去に「〈中京〉投信ダイレクト」の電た書類も引き続き閲覧可能です。</li> <li>過去に交付された書類の保管期限ていただきます。2025年1月以降日から5年間です。</li> <li>あいぎんAiダイレクトの画面上の操</li> </ul>                                                                   | 電子交付サービス(POSTUB)で交付され<br>は2025年1月5日(日)より5年間とさせ<br>こ電子交付される書類の保管期限は交付<br>作により郵送に変更することも可能です。 |  |  |  |  |

# / 2. 投資信託以外のあいぎんAiダイレクトサービス内容

新サービスでは、預金残高の照会や振込・振替の他にもさまざまなサービスがご利用 いただけます。

| 残高照会·取引明細照会 | 預金残高や入出金明細がリアルタイムで照会できます。                                                                                                    |
|-------------|----------------------------------------------------------------------------------------------------|
| 振込·振替       | あいち銀行および他の金融機関のご指定口座へお振込ができます。<br>ご登録口座間でのお振替ができます。                                                                                        |
| 税金・各種料金の払込  | Pay-easy(ペイジーマーク)が記載されている税金や各種料金の<br>お支払いができます。                                                                                            |
| 定期預金取引      | 定期預金口座の開設と預入をすることができます。<br>サービスご利用口座にご登録いただいている定期預金口座での<br>預入・払出・満期日解約予約・明細照会ができます。<br>サービスご利用口座にご登録いただいている積立式定期預金口座<br>での預入・払出・明細照会ができます。 |
| 外貨預金取引      | 外貨普通預金、外貨定期預金の口座開設申込ができます。<br>外貨普通預金の入金・出金・明細照会ができます。<br>外貨定期預金の預入・払出・満期解約予約・明細照会ができます。<br>対象通貨は、米ドル・ユーロ・豪ドルです。                            |
| 住宅ローン一部繰上返済 | 住宅ローンの残高照会、返済予定表照会ができます。<br>住宅ローンの一部繰上返済(整数回繰上返済)の予約手続きが無料<br>でできます。                                                                       |
| 住所変更等各種お手続き | 住所・電話番号の変更(電話番号のみの変更は店頭窓口での手続き<br>となります。)<br>メールサービスの変更<br>通帳、キャッシュカードの「紛失・盗難」や「発見」、「再発行」の届出<br>ログインID/パスワード変更<br>緊急利用停止手続き などのお手続きができます。  |

## 🥖 3. あいぎんアプリのサービス内容

### 1 あいぎんアプリのサービス概要

サービス名:**あいぎんアプリ** 

ご利用手数料:無料

#### ご利用時間:原則24時間(一部メンテナンス時間等がございます)

#### 2 あいぎんアプリの機能・サービス

新銀行ホームページまたは愛知銀行ホームページをご確認ください。

# / 1. 店番·店名変更店舗一覧

弊行では愛知銀行との合併に向け、2022年以降、一部店舗について店番・店名変更を実施してまいりました。 お手元の通帳やキャッシュカードに記載されている支店番号は変更されている場合がございますので、下表 にてご確認いただきますようお願いいたします。

なお、記載のない店舗については、店番・店名に変更ございません。

|   | 現店名     | 現店番 | 新店名     | 新店名カナ        | 新店番     |            | 現店名     | 現店番 | 新店名     | 新店名カナ        | 新店番     |
|---|---------|-----|---------|--------------|---------|------------|---------|-----|---------|--------------|---------|
| ぁ | 阿下喜支店   | 602 | 変更ありません | アゲキ          | 670     | <i>t</i> − | 高針支店    | 232 | 高針中央支店  | タカバリチユウオウ    | 280     |
|   | 一宮南支店   | 319 | 一宮中央支店  | イチノミヤチユウオウ   | 380     |            | 津支店     | 605 | 変更ありません | ッ            | 671     |
|   | 稲 沢 支 店 | 302 | 稲沢中央支店  | イナザワチユウオウ    | 370     |            | 津島支店    | 303 | 津島中央支店  | ツシマチユウオウ     | 371     |
|   | 犬山支店    | 333 | 犬山中央支店  | イヌヤマチユウオウ    | 387     |            | 東海支店    | 326 | 東海中央支店  | トウカイチユウオウ    | 281     |
|   | 今池支店    | 111 | 今池中央支店  | イマイケチユウオウ    | 変更ありません |            | 東京支店    | 901 | 東京中央支店  | トウキヨウチュウオウ   | 変更ありません |
|   | 岩 倉 支 店 | 316 | 岩倉中央支店  | イワクラチユウオウ    | 377     |            | 当知支店    | 193 | 当知中央支店  | トウチチユウオウ     | 変更ありません |
|   | 大江支店    | 213 | 変更ありません | オオエ          | 274     |            | 徳 重 支 店 | 224 | 変更ありません | トクシゲ         | 278     |
|   | 大阪支店    | 801 | 大阪中央支店  | オオサカチユウオウ    | 870     |            | 常滑支店    | 307 | 変更ありません | トコナメ         | 373     |
|   | 大曽根支店   | 131 | 大曽根中央支店 | オオゾネチユウオウ    | 変更ありません |            | 富田支店    | 604 | 富田中央支店  | トミダチユウオウ     | 変更ありません |
|   | 大治支店    | 310 | 大治中央支店  | オオハルチユウオウ    | 375     |            | 豊明支店    | 317 | 豊明中央支店  | トヨアケチユウオウ    | 378     |
|   | 大府支店    | 318 | 大府中央支店  | オオブチユウオウ     | 379     |            | 豊田支店    | 320 | 豊田中央支店  | トヨタチユウオウ     | 473     |
|   | 岡崎支店    | 304 | 岡崎中央支店  | オカザキチユウオウ    | 470     |            | 豊橋支店    | 305 | 豊橋中央支店  | トヨハシチユウオウ    | 471     |
|   | 桶狭間支店   | 223 | 変更ありません | オケハザマ        | 277     | な          | 長久手支店   | 331 | 長久手中央支店 | ナガクテチユウオウ    | 386     |
| か | 笠寺支店    | 211 | 笠寺中央支店  | カサデラチユウオウ    | 272     |            | 中村支店    | 152 | 中村中央支店  | ナカムラチユウオウ    | 変更ありません |
|   | 勝川支店    | 312 | 勝川中央支店  | カチガワチユウオウ    | 376     |            | 奈良支店    | 701 | 変更ありません | ナラ           | 871     |
|   | 蟹江支店    | 309 | 蟹江中央支店  | カニエチユウオウ     | 374     |            | 鳴子支店    | 221 | 鳴子中央支店  | ナルコチユウオウ     | 275     |
|   | 上社支店    | 231 | 変更ありません | カミヤシロ        | 279     |            | 鳴海支店    | 222 | 鳴海中央支店  | ナルミチユウオウ     | 276     |
|   | 刈 谷 支 店 | 311 | 刈谷中央支店  | カリヤチユウオウ     | 472     |            | 南陽町支店   | 202 | 南陽町中央支店 | ナンヨウチヨウチュウオウ | 271     |
|   | 楠 町 支 店 | 134 | 楠町中央支店  | クスノキチヨウチュウオウ | 変更ありません | は          | 晴丘支店    | 334 | 変更ありません | ハルオカ         | 388     |
|   | 桑名支店    | 601 | 桑名中央支店  | クワナチユウオウ     | 変更ありません |            | 春日支店    | 324 | 変更ありません | ハルヒ          | 384     |
|   | 高蔵寺支店   | 335 | 高蔵寺中央支店 | コウゾウジチユウオウ   | 389     |            | 半田支店    | 306 | 半田中央支店  | ハンダチユウオウ     | 372     |
|   | 江南支店    | 321 | 江南中央支店  | コウナンチユウオウ    | 381     |            | 東山支店    | 112 | 東山中央支店  | ヒガシヤマチユウオウ   | 変更ありません |
|   | 小牧支店    | 322 | 小牧中央支店  | コマキチユウオウ     | 382     |            | 本店営業部   | 100 | 名古屋営業部  | ナゴヤ          | 変更ありません |
| さ | 師勝支店    | 328 | 師勝中央支店  | シカツチユウオウ     | 385     | ŧ          | 港支店     | 201 | 港中央支店   | ミナトチユウオウ     | 270     |
|   | 静岡支店    | 501 | 変更ありません | シズオカ         | 770     |            | 守山支店    | 241 | 守山中央支店  | モリヤマチュウオウ    | 変更ありません |
|   | 柴田支店    | 212 | 柴田中央支店  | シバタチユウオウ     | 273     | や          | 弥富支店    | 323 | 変更ありません | ヤトミ          | 383     |
|   | 島田支店    | 162 | 島田中央支店  | シマダチユウオウ     | 変更ありません |            | 四日市支店   | 603 | 四日市中央支店 | ヨツカイチチユウオウ   | 変更ありません |
|   | 净心支店    | 142 | 浄心中央支店  | ジヨウシンチュウオウ   | 変更ありません |            |         |     |         |              |         |